# **Problems with AMD Install**

# Beitrag von "bvuiorgtfdsjnbs" vom 1. Januar 2022, 12:10

hello, maybe I'm wrong place to write, and the first time I use a forum I apologize.

my problem is the following: OS.dmg.root\_hash

pc spec:

gigabyte b450 ds3h

ryzen 5 3600

rx 570

16 2666hz

im tryng to install big sur, if someone can recommend me the best opoencore or know how to solve thanks.

# Beitrag von "OSX-Einsteiger" vom 1. Januar 2022, 13:36

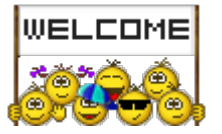

https://github.com/AMD-OSX/AMD\_Vanilla/tree/master

Kernel/Patch

Replace

B80600000000

BA060000000

BA0600000090

Kernel/Quirks ProvideCurrentCpuInfo true/Yes

### Beitrag von "bvuiorgtfdsjnbs" vom 1. Januar 2022, 14:03

#### **@OSX-Einsteiger**

I went to git hub, I already had the file you linked to me but anyway I downloaded the one you sent me and replaced it, I activated Kernel / Quirks ProvideCurrentCpuInfo true / Yes and tried three times with all three codes Kernel / Patch replacement but it didn't work.

if you want to edit the file and repost it I would be very grateful.

#### Beitrag von "OSX-Einsteiger" vom 1. Januar 2022, 14:16

Try your luck with this 🙂

#### Beitrag von "bvuiorgtfdsjnbs" vom 1. Januar 2022, 14:24

#### **OSX-Einsteiger**

oh my god for very little, it worked but now it's stuck here

another problem but that none of the usb worked, I hope that only at that moment they do not work, after when macos starts some of them recover

### Beitrag von "OSX-Einsteiger" vom 1. Januar 2022, 15:55

Look here what I found

https://www.youtube.com/watch?v=bFDDc7hQJKg

### Beitrag von "bvuiorgtfdsjnbs" vom 1. Januar 2022, 16:04

I have already seen this video he does not have my problem him

**OSX-Einsteiger** 

do you know what caused the error of the above hole?

I think my problem is that all the usb inputs die as soon as I start the installation, such as the port where the pen is connected, maybe that's why it locks

#### Beitrag von "fabiosun" vom 1. Januar 2022, 16:11

Zitat von bvuiorgtfdsjnbs

**OSX-Einsteiger** 

oh my god for very little, it worked but now it's stuck here

another problem but that none of the usb worked, I hope that only at that moment they do not work, after when macos starts some of them recover check in your Bios if you have Resize bar option enabled or disabled

Also you should not use this kext in your rig I think

AppleMCEReporterDisabler.kext

I will put also VirtualSMC in your config list in second place

Last config has also minor problems due latest Opencore 077 used (not so much important to solve them

#### Beitrag von "Hecatomb" vom 1. Januar 2022, 16:20

Hey man. If you like good support its better to upload the whole efi folder

#### Beitrag von "fabiosun" vom 1. Januar 2022, 16:30

Config.plist.zip

bvuiorgtfdsjnbs if you like try this config with EFI posted before from other user

### Beitrag von "bvuiorgtfdsjnbs" vom 1. Januar 2022, 17:00

can I put the numbers in front of the kexkt folder? hindsight I do not know how to put them in order to my liking

now this other problem has come up

omggggg

### Beitrag von "fabiosun" vom 1. Januar 2022, 17:02

change only the config.plist I have sorted there right order you do not have to rename kext take all EFI posted by other user and download again my config.plist

#### Beitrag von "bvuiorgtfdsjnbs" vom 1. Januar 2022, 17:10

"Did I order there right order" through the config?

because my folder is still as before, if the program reads it differently

i just tried again it didn't work

the folder done well of the config I have it helped me another helper of the forum to do it

### Beitrag von "fabiosun" vom 1. Januar 2022, 17:14

bvuiorgtfdsjnbs sorry...use this complete EFI

you have to learn how to modify a config.plist with a plist editor

Try this EFi based on OSX-Einsteiger one

If you have the same hang on PCI begin try to change your USB booting pc port

added:

if you have a late than 2020 B450 bios , you should try also to disable SetVirtualMap Booter/quirk

### Beitrag von "bvuiorgtfdsjnbs" vom 1. Januar 2022, 17:26

does the open core version have anything to do with it?

### Beitrag von "fabiosun" vom 1. Januar 2022, 17:29

#### Zitat von bvuiorgtfdsjnbs

does the open core version have anything to do with it?

different version could have the need to adapt config.plist

Usually devs show how to in Doc/differences.pdf

### Beitrag von "bvuiorgtfdsjnbs" vom 1. Januar 2022, 17:31

i have open core 0.7.6 is that the problem?

### Beitrag von "fabiosun" vom 1. Januar 2022, 17:33

you should have to use EFI posted above

I have taken one posted previously and I have changed a few things in config.plist (kext order, a quirk)

Do not mix with your in OP

You have a 6c +6t CPU and previously you have had wrong patches for it

User helped you to have a proper EFI calibrated for your system

#### Beitrag von "bvuiorgtfdsjnbs" vom 1. Januar 2022, 17:44

In this moment I'm from the phone it worked, but the graphics and all flake the screen and all black and every now and then it flashes before you could see correctly but the screen was all purple

### Beitrag von "fabiosun" vom 1. Januar 2022, 17:47

#### Zitat von bvuiorgtfdsjnbs

In this moment I'm from the phone it worked, but the graphics and all flake the screen and all black and every now and then it flashes before you could see correctly but the screen was all purple

in your config you have a Kernel/patch section

latest two could be useful for you (enable /disabled one of it)

Usually Algren ones is a bit secure and a bit lower in performance

Shaneee one has for some audio problems but a bit more in GPU Performance)

You have to try one at time and see

### Beitrag von "bvuiorgtfdsjnbs" vom 1. Januar 2022, 17:52

Can I use this you sent me?

### Beitrag von "fabiosun" vom 1. Januar 2022, 17:57

| ~ | 14          | Dutionary | 🖨 14 keytestas pairs                                                                                                    |
|---|-------------|-----------|----------------------------------------------------------------------------------------------------|
|   | Arth        | String    | 0 x86.64                                                                                                    |
|   | Dase        | Seing     | 0                                                                                                    |
|   | Connert     | String    | C #igneymirr_updale_action fix PKT - 10.15/10.14/10.15/11.0/12/0                                                                                                    |
|   | Grunt       | Number    | 0.0                                                                                                    |
|   | Enabled     | Boolean   | C YES                                                                                                    |
|   | Find        | Deta      | 2 13 hytex BRCBB1E2 FFFF0EFF B1CABOD 01008077 020080                                                                                                    |
|   | identifier  | Siring    | C kamel                                                                                                    |
|   | Link .      | Number    | 0.0                                                                                                    |
|   | Masik       | Data      | C 10 ly/ss. Prevenue Provident Provident Personal Personal                                                                                                    |
|   | MarKamel    | Deing     | C 21.86.89                                                                                                    |
|   | Molfamal    | String    | 0 1780                                                                                                    |
|   | Replace     | Date      | 0 10 lig/sec BRF76200-00880601 07008A06 0107000F 1F4000                                                                                                    |
|   | ReplaceMask | Deta      | © Dityles:                                                                                                    |
|   | 540         | Number    | 0.0                                                                                                    |
| ~ | 15          | Deterrary | 3.4 heptenber para                                                                                                    |
|   | Ach         | String    | C x86,64                                                                                                    |
|   | Date        | String    | 0                                                                                                    |
|   | Convert     | String    | © Shaneesmm_update_action fix PAT - 18.13/13.14/10.15/11.0/12.0                                                                                                    |
|   | Court       | Number    | ¢ e                                                                                                    |
|   | Enabled     | Boolean   | 0 ND                                                                                                    |
|   | Find        | Deta      | C 10 bytes BOCIMINE2 FFFF00FF BICABOOD C1008077 020080                                                                                                    |
|   | identifier  | String    | C kernel                                                                                                    |
|   | Link        | Number    | 0 0                                                                                                    |
|   | Masik       | Date      | C 10 Dynam Providence interaction interaction percentation and and<br>C 10 Dynamic Providence interaction and a second percentation of the second percentation of the second percentati |
|   | MaxKamel    | String    | 0 21 80 80                                                                                                    |
|   | MinKernel   | Sering    | 0 17.60                                                                                                    |
|   | Replace     | Data      | 2 19 hytes: 04770200 000800006 D0068AD6 0606060F 2007'09                                                                                                    |
|   | ReplaceMask | Dete      | © Ditates:                                                                                                    |
|   | B-1-        |           |                                                                                                    |

this in Kernel/patch section

it seems you use the more conservative one..so you should not have that problem

try to disable it and enable Shanee one

#### Config.plist.zip

### Beitrag von "bvuiorgtfdsjnbs" vom 1. Januar 2022, 18:02

wait i'm not following you the file that haim gone above okay? Do I try with this that you sent now?

where is this Shanee one

this here and the yes and no of the patch above?

### Beitrag von "fabiosun" vom 1. Januar 2022, 18:06

tab enabled Yes or No

now it is enabled patch 14

If in this condition you have purple video try to disabled it and enable patch 15

### Beitrag von "bvuiorgtfdsjnbs" vom 1. Januar 2022, 18:15

Code

1. but all patches are enabled or am I wrong?

### Beitrag von "fabiosun" vom 1. Januar 2022, 18:18

| v 14        | Dictionary | \$ 16 keyledus pals 1                                            |
|-------------|------------|------------------------------------------------------------------|
| Anh         | String     | INM WATERE                                                       |
| Base        | Sering     |                                                                  |
| Comment     | String     | 3 algreymtir_apdate_action fix PAT - 10.13/10.14/10.15/11.0/12.0 |
| Count       | Number     | 11 manna amalalad                                                |
| Enabled     | Becilean   | www.incans.enabled                                               |
| Find        | Data       | 2 10 bytes: BRCOB1E2 FFFF00FF #1CA0000 010088FF 020000           |
| klentifier  | String     | 0 kernel                                                         |
| Limit       | Number     | 0.0                                                              |
| Masik       | Data       | 2 10 types. PETERSTE PETERSTE PETERSTE PETERSTE PETERST.         |
| MacKamel    | String     | 0 21.99.99                                                       |
| Miniamei    | String     | 0 17.0.0                                                         |
| Pepiace     | Deta       | 2 10 types: 80770200 00840401 07008A06 0107000F 1/F4008          |
| PeplaceMask | Data       | © 0 liyles:                                                      |
| 540         | Number     | 0.0                                                              |
| ~ 15        | Dictionary | 14 keyfester pairs                                               |
| Anh         | String     | 0 100.01                                                         |
| Base .      | Being      |                                                                  |
| Comment     | Sking      | Shaneee                                                          |
| Cauril      | Number     | 0.0                                                              |
| Enabled     | Bucker     | 🔉 👳 means disabled                                               |
| Find        | Data       | TO TO Syles: BECOBIES FYFYFOOTY BICADOLO DIODERTY 020000         |
| klentifier  | Dairug     | 0 kernel                                                         |
| Linit       | Number     | 0.0                                                              |
| Mask        | Data       | 3 13 Syles: PETERSTER PETERSTE PETERSTER PERFERTE PETERST        |
| Maxifamel   | Sking      | 0 21.09.00                                                       |
| Minifamel   | Dairy      | 0 17.0.0                                                         |
|             |            |                                                                  |

Hoewer try to use this config posted above:

https://www.hackintosh-forum.d.../189186-config-plist-zip/

and cross finger

Beitrag von "bvuiorgtfdsjnbs" vom 1. Januar 2022, 18:19

Code

1. sure that I am not doing damage every time to restart the pc when the installation starts?

2.

- 3. I tried both with one and with the other both purple
- 4.
- 5. are you sure is not whatevergreen?

### Beitrag von "fabiosun" vom 1. Januar 2022, 18:24

1) can't say, it is not good but it is only solution to try

2)

3) this is not good

4)

5) you can try to disable it but also there you could have other problems without it with your GPU

usually purple screen is a fix pat problem..but if you have tried both..I have no more ideas

sorry

# Beitrag von "OSX-Einsteiger" vom 1. Januar 2022, 18:29

Could it be the AMD RX 570?

# Beitrag von "fabiosun" vom 1. Januar 2022, 18:30

Zitat von OSX-Einsteiger

Could it be the AMD RX 570?

if it is not broken it is perfectly compatible with Big Sur and also other OSX system

#### Beitrag von "bvuiorgtfdsjnbs" vom 1. Januar 2022, 18:30

thank you for everything, you have done a lot for me thank you very much

@ OSX-Einsteiger do you know anything about this purple screen?

on windows the rx570 works fine

### Beitrag von "fabiosun" vom 1. Januar 2022, 18:35

may I ask if are you using last Motherboard Bios version?

and if so try to disable SetVirtualMap quirk as I said in a previous message

we can also try to change your SMbios in config.plist, but it is a weird problem if you did all advised here

#### Beitrag von "bvuiorgtfdsjnbs" vom 1. Januar 2022, 18:49

<u>OSX-Einsteiger</u> I have the last problem, I am on macos and I am booting without usb with mountEFi as it says in the guide but when I am on the terminal and I go to select the sd in which I have installed macos it does not find the EFI folder you know how I can solve

# Beitrag von "OSX-Einsteiger" vom 1. Januar 2022, 22:59

The tool can not only mounting but also your OpenCore EFI updates .

OpenCore Auxiliary Tools <a href="https://github.com/ic005k/QtOp...fig/releases/tag/20220057">https://github.com/ic005k/QtOp...fig/releases/tag/20220057</a>

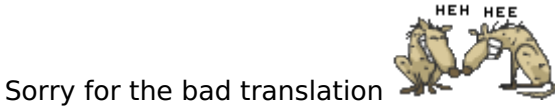

### Beitrag von "bvuiorgtfdsjnbs" vom 3. Januar 2022, 00:02

if I do this update, does something happen?

my question and to do the update should I also update something like in the config.pilist folder?

**OSX-Einsteiger** 

# Beitrag von "fabiosun" vom 3. Januar 2022, 08:24

#### **bvuiorgtfdsjnbs**

if you are using EFI posted you here by me , then it is ready also for Monterey 12.x

Unsure only about your ethernet (I do not know if that kext works well also in Monterey =

#### Beitrag von "bvuiorgtfdsjnbs" vom 3. Januar 2022, 14:52

ok then I don't do anything better I don't want to go over everything I'm messing ahhahahah

by chance do you know why I can't do the screen share on discord ?? my application always crashes

### Beitrag von "fabiosun" vom 3. Januar 2022, 15:53

#### Zitat von bvuiorgtfdsjnbs

ok then I don't do anything better I don't want to go over everything I'm messing ahhahahah

by chance do you know why I can't do the screen share on discord ?? my application always crashes

Thanks

about discord is a well know problem

you can tag tomnic79 which has found a different way to solve this problem

It is a way similar @adobe way (it is a similar problem AMD user have with some apps)

take look here:

link to macos86 (discord thread)

#### Beitrag von "bvuiorgtfdsjnbs" vom 3. Januar 2022, 21:24

The discort thing solved it, but now I have a bigger problem I can't start the apps, I searched a lot on the internt on how to solve everyone put codes in the terminal but it doesn't work for me

**OSX-Einsteiger** 

#### Beitrag von "OSX-Einsteiger" vom 3. Januar 2022, 21:26

### Beitrag von "bvuiorgtfdsjnbs" vom 3. Januar 2022, 21:31

it doesn't work, you mean right click and then the curtain opens and from there I open but it did not work

discord

**OSX-Einsteiger** 

## Beitrag von "OSX-Einsteiger" vom 3. Januar 2022, 21:33

what kind of app is this ?

# Beitrag von "bvuiorgtfdsjnbs" vom 3. Januar 2022, 21:37

is discord OSX-Einsteiger

**OSX-Einsteiger** 

it doesn't tell me anything about a blockage, I don't know do you have any other ideas?

### Beitrag von "OSX-Einsteiger" vom 3. Januar 2022, 21:47

Probably the app is blocked, have a look in System Settings / Security

#### Beitrag von "bvuiorgtfdsjnbs" vom 3. Januar 2022, 22:06

it doesn't tell me anything about a blockage, I don't know do you have any other ideas?

### Beitrag von "OSX-Einsteiger" vom 3. Januar 2022, 22:48

This has something to do with AMD

https://gist.github.com/bakedpotato191/ff82485e809594ab94c10abc26fa4121

#### Beitrag von "bvuiorgtfdsjnbs" vom 3. Januar 2022, 23:29

I solved that thing now I have another problem, if I want to go back to windwos when I go between the boot settings I can't find windows but only macos and the bios what to do?

**OSX-Einsteiger**